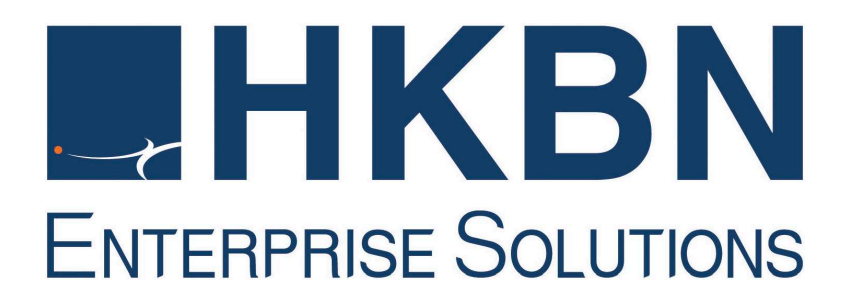

# HKBN Voice Mail

# Communication Manager Portal User Guide

# TABLE OF CONTENTS

| 1 | System Requirement                                              | 3   |
|---|-----------------------------------------------------------------|-----|
| 2 | Login HKBN Voice Mail Communication Manager Portal              | 4   |
| 3 | Communication Manager Portal                                    | 6   |
|   | 3.1 Voice Mail                                                  | 6   |
|   | 3.1.1 Voice Mail Indicator                                      | 6   |
|   | 3.1.2 Listen Voice Mail                                         | 6   |
|   | 3.1.3 Delete Voice Mail                                         | 7   |
|   | 3.2 Phone Book                                                  | 8   |
|   | 3.2.1 Directly Add, Edit or Delete Function                     | 8   |
|   | 3.2.1.1 Add/Edit Personal Phone Book Entry                      | 8   |
|   | 3.2.1.2 Delete Personal Phone Book Entry                        | 9   |
|   | 3.2.2 Use Import/Export Feature to Add or Edit Phone Book Entry | 9   |
|   | 3.2.2.1 Use "Import template" to Add New Entry                  | 9   |
|   | 3.2.2.2 Export Existing Phone Book to Edit                      | 11  |
|   | 3.2.2.3 Search Phone Book Entry                                 | 122 |
|   | 3.3 Service Profile                                             | 12  |
|   | 3.3.1 My Profile                                                | 12  |
|   | 3.3.1.1 Personal Data                                           | 12  |
|   | 3.3.1.2 Change Password                                         | 13  |
|   | 3.3.1.3 Alert Language                                          | 14  |
|   | 3.3.2 Value Added Service                                       | 14  |
|   | 3.3.2.1 Voice Mail                                              | 14  |
| 4 | Appendix                                                        | 15  |
|   | 4.1 Appendix 1 – FAQ                                            | 15  |

# 1 SYSTEM REQUIREMENT

# **Introduction**

HKBN provides a management web portal, Communication Manager (CM), for customers to manage their Voice Mail Service.

Recommended PC requirement for accessing HKBN Voice Mail Communication Manager:

| System Requirement | PC (Intel P4 2.0G or above)<br>1G Ram |  |  |
|--------------------|---------------------------------------|--|--|
|                    | .Net Framework 3.5 of above           |  |  |
| Operating System   | Microsoft Windows XP SP2              |  |  |
|                    | Windows Vista                         |  |  |
|                    | Windows 7                             |  |  |
| Internet Browser   | Internet Explorer 6                   |  |  |
|                    | Internet Explorer 7                   |  |  |
|                    | Internet Explorer 8                   |  |  |
|                    | Internet Explorer 9 (For Windows 7)   |  |  |
|                    | Internet Explorer 10 (For Windows 7)  |  |  |

# 2 LOGIN HKBN VOICE MAIL COMMUNICATION MANAGER PORTAL

#### Method 1:

1. On our website <u>hkbnes.net/en/accountservices</u>, select "Other Services" and click "Call Manager"

| Account Login          |   | Payment Methods                                                                      |   |  |  |
|------------------------|---|--------------------------------------------------------------------------------------|---|--|--|
| MyAccount              | > | 🖂 By Mail                                                                            | ~ |  |  |
| 🛞 Broadband Network    | ~ | 💾 In Person                                                                          | ~ |  |  |
| Cloud Solutions        | ~ | By Autopay/ Credit Card                                                              | ~ |  |  |
| Voice Communication    | ~ | PPS Payment By Phone Service (PPS)                                                   | ~ |  |  |
| Other Services         | ~ | Through 7-Eleven/ Circle K Convenience Store/<br>VanGO Conveience Store/ CR Vanguard | ~ |  |  |
| Call Manager           |   | C Through Internet Banking                                                           | ~ |  |  |
| Unified Communications |   | Through HSBC/ Hang Seng Bank<br>Automatic Teller Machines (ATM)                      | ~ |  |  |
| Webmail                |   | Through ATM with JET PAYMENT Service                                                 | ~ |  |  |
|                        |   | Cheque Deposit Machine                                                               | ~ |  |  |

## 2. Select Call Manager box > Voice Mail

| <b>Call Manager</b><br>Service Number:<br>Password: | Voice Mail         Submit >         Reset         Retrieve your WebFax or Voice Mail and manage your settings for 009 Hong Kong Connect Service anywhere. |
|-----------------------------------------------------|----------------------------------------------------------------------------------------------------|
| o <u>Forget Password</u>                            |                                                                                                    |

| Unified Communications<br>Username /<br>Service Number:<br>Password: | Submit >       Reset         To login your web portal of Unified Communications. |
|----------------------------------------------------------------------|----------------------------------------------------------------------------------|
| Forget Username / Password                                           |                                                                                  |

Enter your

- Service Number (Registered Phone number or Global Call Forward number), and Password
- Press Submit

*Note: The default password is preset as the first six digits of <u>your HKID Card /</u> <u>Passport / Business Registration number.</u> For security reasons, please change your password after first time login.* 

#### Method 2:

You can also access the login page via http://uc.hkbnes.net

| Communicatio   | n Manager                                                                                                    |
|----------------|----------------------------------------------------------------------------------------------------|
|                |                                                                                                    |
| Service Number |                                                                                                    |
| Password       |                                                                                                    |
|                | Forgot Password                                                                                                    |
|                | Remember Service Number                                                                                                    |
|                | Login                                                                                                    |
|                | This site is best viewed with broadband and Microsoft Explorer 8.0. Screen resolution of $1024 \times 768$ or above is recommended. |
|                | HKBN Home   Privacy Policy   Disclaimer   Terms & Conditions                                                                        |

Enter your

- Service Number (same as above) and Password (same as above)
- Press Login

You can select the check box "**Save Settings**" so that it is only required to enter the Password in the next login. When you are using public PC, please do not select for security reasons.

# 3 COMMUNICATION MANAGER PORTAL

# 3.1 Voice Mail

Under "Voice Mail"

Voice Mail

you can check and manage your Voice Mail records.

# 3.1.1 Voice Mail Indicator

If there is voice message, there will have an alert in top right hand corner of portal.

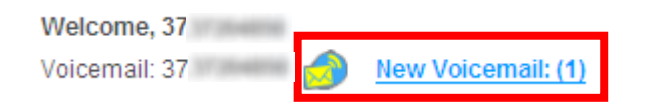

# 3.1.2 Listen Voice Mail

Click D of the voice message that you want to listen.

| Call History | Voice Mail | Phone Book  | WebFax     | SMS       | Service Profile |          |
|--------------|------------|-------------|------------|-----------|-----------------|----------|
| 🕓 Conf 🥝     | Fwd 🧐 Trf  | 🗊 Play 🕋 Ad | ld Contact | 回 Delete  |                 |          |
| Namo         |            | Number      |            | Voicemail | Date 👻          | Duration |
| - Name       |            | Number      |            | Voiceman  | Duto            | Durution |

The voice message will be played by your default Windows Media Player.

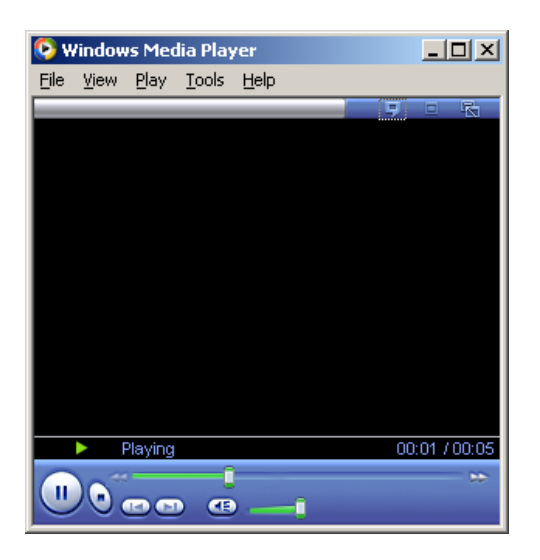

#### Remarks:

The new Voice Mail indicator will still be shown even if customer had listen the voice message in portal. The counter only indicates the number of voice message that has not been listen via Interactive Voice Response (IVR) System.

# 3.1.3 Delete Voice Mail

• Select the check box of the voice message that you want to delete.

|      | Call History Voice | Mail Phone Book       | WebFax SMS             | Service Profile |          |
|------|--------------------|-----------------------|------------------------|-----------------|----------|
|      | Onf OFwd           | 🗿 Trf 🝺 Play 🕋 Add    | Contact 间 Delete       |                 |          |
|      | ✓ Name             | Number                | Voicemail              | Date 🔻          | Duration |
|      | ✓ in 100 minutes   | 17304858              | 2013/08/14<br>16:38:26 | 80:00:08        |          |
| • Pr | Call History Voice | Mail Phone Book       | WebFax SMS             | Service Profile |          |
|      | Conf Grwd          | 🕑 Trf [ D] Play 🕋 Add | Contact 🔟 Delete       |                 |          |
|      | Vame Name          | Number                | Voicemail              | Date 👻          | Duration |
|      | ✓ 🗊                | 17,0048758            | 2013/08/14<br>16:38:26 | 80:00:00        |          |

• Press "OK" to confirm the deletion.

| Message from webpage |                                              |          |  |  |  |  |
|----------------------|----------------------------------------------|----------|--|--|--|--|
| 2                    | Do you really want to delete the selected re | cord(s)? |  |  |  |  |
|                      | OK Cancel                                    |          |  |  |  |  |

# 3.2 Phone Book

A maximum of 500 contact record can be stored in the personal phone book.

#### Phone Book View

| Call His | story Voice Mail | Phone Book WebFax SI    | MS Service Profile |                     |            |
|----------|------------------|-------------------------|--------------------|---------------------|------------|
| Conf     | Fwd 🧐 Trf        | 🔿 Add 🗻 Delete 👌 Import | Export             | Category Personal 🗸 | Search :   |
| Page: 1  | ~                |                         |                    |                     |            |
|          | Name 🔶           | Number                  | Position           | Company             | Department |
|          | TEST             | S                       | I                  |                     |            |

# 3.2.1 Directly Add, Edit or Delete Function

# 3.2.1.1 Add/Edit Personal Phone Book Entry

- Press the <sup>Add</sup> or <sup>
  </sup>icon.
- Input or modify the information.
- When finish editing, press Save to store.

| Voice Mail Phone       | Book Service Profile |                     |
|------------------------|----------------------|---------------------|
| 🕤 Add 🛛 🔟 Delete       |                      |                     |
| Contact Name: test tes | t                    |                     |
| First Name: test       |                      | Last Name: test     |
| Contact Numbers        |                      | Contact Information |
| I [0] Office:          | 22223333             | Position:           |
| C [M] Mobile:          |                      | Email:              |
| C [H] Home:            |                      | Company:            |
| C [P] Other:           |                      | Department:         |
| C [F] Fax:             |                      | Office Name:        |
|                        |                      | Address:            |
|                        |                      |                     |
|                        |                      |                     |
|                        |                      |                     |
| Notes:                 |                      | (m)                 |
|                        |                      |                     |
|                        |                      |                     |
|                        |                      | Y                   |
|                        |                      |                     |
| 📀 Save 📀 Cancel        |                      |                     |

#### 3.2.1.2 Delete Personal Phone Book Entry

• Select the left check box of the phone book entry that you want to delete.

| • Pre           | ess 间 De | lete      |            |          |          |
|-----------------|----------|-----------|------------|----------|----------|
| Call His        | tory Vo  | pice Mail | Phone Book | WebFax   | SMS      |
| Conf<br>Page: 1 | V<br>▼   | hT 🥸      | 😭 Add 🧃    | Delete 💽 | Import [ |
|                 | Name 📤   |           |            | Number   |          |
|                 | TEST     |           |            | 3        | ×        |

3.2.2 Use Import/Export Feature to Add or Edit Phone Book Entry

| 3.2.2.1 | Use | "Import | template" | to | Add | New | Entry |
|---------|-----|---------|-----------|----|-----|-----|-------|
|         |     |         |           |    |     |     |       |

| • | Press                                               |
|---|-----------------------------------------------------|
|   | Add Delete                                          |
| • | Press Import Template                               |
|   | Voice Mail Phone Book Service Profile               |
|   | Import Phone Book from comma delimiter (*.csv) file |
|   | Download Template: Import Template                  |
|   | Import file (*.csv file): Browse                    |
|   | The first row of import file is column headers      |

- Download and save the ZIP file in your PC
- Extract the CSV file from the ZIP file for adding or editing contact information

- Save the file, then press ②Upload to upload
   Import Phone Book from comma delimiter (\*.csv) file
   Download Template: Import Template
   Import file (\*.csv file): D:\Documents\Downloads\MvPhoneBook.csv ③管...
   The first row of import file is column headers
  - After successful upload, you can preview the corresponding contact. If necessary, you can also change the information.

| Elmport Phone Book from comma delimiter (*.csv) file |                    |                 |                |  |  |
|------------------------------------------------------|--------------------|-----------------|----------------|--|--|
| No.                                                  | CSV Header         | Personal Header | Record No. 1 🜔 |  |  |
| 1                                                    | First Name         | First Name 💽    | 1              |  |  |
| 2                                                    | Last Name          | Last Name 🔹     |                |  |  |
| 3                                                    | Title              | Position        |                |  |  |
| 4                                                    | Company            | Company         | 17294878       |  |  |
| 5                                                    | Department         | Department 🔹    |                |  |  |
| 6                                                    | Office             | Office Name     | 117 province   |  |  |
| 7                                                    | Email Address      | Email           |                |  |  |
| 8                                                    | Default Phone Type | Default Phone 💌 | 17304870       |  |  |
| 9                                                    | Office Phone       | Office Phone 🔹  | 17304839       |  |  |
| 10                                                   | Mobile Phone       | Mobile Phone 💌  |                |  |  |
| 11                                                   | Home Phone         | Home Phone 💌    |                |  |  |
| 12                                                   | Other Phone        | Other Phone 💽   |                |  |  |
| 13                                                   | Office Extension   | Intercom 🔹      | 17104030       |  |  |
| 14                                                   | Business Fax       | Please select 💌 |                |  |  |
| 15                                                   | Address            | Address         |                |  |  |
| 16                                                   | Note               | Notes           |                |  |  |

After previewing, press Save

📀 Save

📀 Cancel

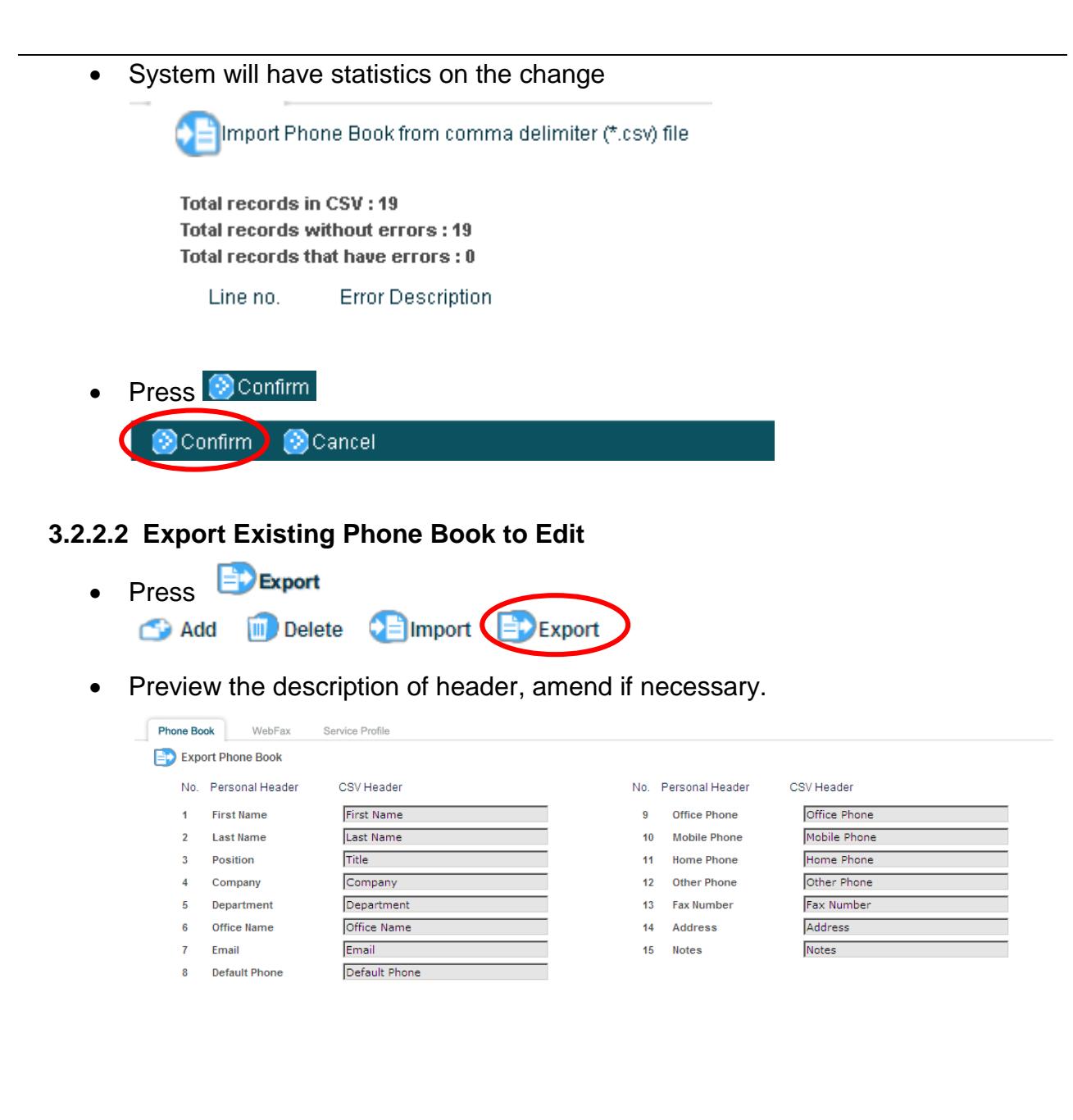

📀 Export ZIP 🛛 📀 Cancel

- Then click Export ZIP. The data will be saved as zipped CSV file.
- · System will have statistics on the result

Export Phone Book

There are total 2 record(s) to be downloaded. Simple click the dialog box to save or open the zipped CSV file.

- Download and save the ZIP file in your PC.
- Open CSV file for editing if necessary.

#### 3.2.2.3 Search Phone Book Entry

• You can enter the contact's name or phone number in the search bar

| Category Personal 💌 | Search : 22223333 |  |
|---------------------|-------------------|--|
|                     |                   |  |

 Press to start searching. If necessary, press to do advanced search (contact criteria include first name, last name, company, department, title, office phone number, fax number, mobile phone number and email address)

| Call History Voice Mail     | Phone Book WebFax SM                    | IS Service Profile     |                     |            |       |
|-----------------------------|-----------------------------------------|------------------------|---------------------|------------|-------|
| 🔇 Conf 🔇 Fwd 🥸 Trf          | 🕋 Add i Delete 👌 Import                 | Export                 | Category Personal 🔽 | Search :   |       |
| Tips for Advanced Search: E | nter your contact criteria below to sea | arch the closest match |                     |            | Close |
| First Name 🔽 Contains       |                                         |                        |                     |            |       |
|                             |                                         |                        |                     |            |       |
| <b></b>                     |                                         |                        |                     |            |       |
| 🛛 😥 Add 🛛 😥 Reset 🛛 📎       | Start search                            |                        |                     |            |       |
| Page: 1 🗸                   |                                         |                        |                     |            |       |
| Name 🔶                      | Number                                  | Position               | Company             | Department |       |
| 🗌 🤌 <u>test</u>             | V                                       |                        |                     |            |       |

# 3.3 Service Profile

Under "Service Profile", you can view/change your personal profile and settings of the service.

# 3.3.1 My Profile

#### 3.3.1.1 Personal Data

| My Profile          | • Personal Data        |
|---------------------|------------------------|
| Personal Data       |                        |
| Change Password     | Name: 372              |
| Alert Language      | E-mail: test           |
| Value Added Service | Additional E-mail #1 : |
|                     | Additional E-mail #2 : |
|                     | Additional E-mail #3 : |
|                     | Additional E-mail #4 : |

| [Name]:             | Your name for system greeting                                                                                                    |
|---------------------|----------------------------------------------------------------------------------------------------|
| [Email]:            | Your email address for receiving voice message notification (with voice file attached) and receiving password reset notification                            |
| [Additional Email]: | Additional email address for receiving voice message<br>notification (with voice file attached) and receiving<br>password reset notification (if necessary) |
| Click Save          |                                                                                                    |

### 3.3.1.2 Change Password

Under "My Profile", click "Change Password"

| 查港<br>6 19 19 19 19 19 19 19 19 19 19 19 19 19 | Unified Communications<br>Communication Manager         |
|------------------------------------------------|---------------------------------------------------------|
| Change Password                                | O User login password                                   |
| User Login Password<br>Voice Mail Password     | New password:<br>(6~16 characters)<br>Re-type password: |
|                                                | Save SClose                                             |
|                                                |                                                         |

#### User Login Password:

The password for login Voice Mail Communication Manager portal.

Voice Mail Password (Not applicable for Global Call Forward service user): The password for accessing our Voice Mail Interactive Voice Response (IVR) System

# 3.3.1.3 Alert Language

Under "My Profile", click "Alert Language"

| O Alert Language             |                                                      |  |
|------------------------------|------------------------------------------------------|--|
| Email notification language: | English<br>Traditional Chinese<br>Simplified Chinese |  |

To change the language of voice message notification received via email, select the desired language and then click

# 3.3.2 Value Added Service

### 3.3.2.1 Voice Mail

| O Voice mail     |                           |             |
|------------------|---------------------------|-------------|
| Alert Setting    | Alert to e-mail address : | ☑ Yes       |
| Language Setting | Greeting Language 1 :     | English     |
|                  | Greeting Language 2 :     | English •   |
|                  | Mailbox Language :        | Cantonese 💌 |
|                  |                           |             |
|                  |                           |             |
|                  |                           |             |

# **Alert Setting**

User can select whether to receive email for voice message notification

# Language Setting

| [Greeting Language 1] | : Set the first greeting language for Voice Mail deposit                                                           |
|-----------------------|----------------------------------------------------------------------------------------------------|
| [Greeting Language 2] | : Set the second greeting language for Voice Mail deposit                                                          |
| [Mailbox Language]    | : Set the language for Voice Mail retrieval when you access our Voice Mail Interactive Voice Response (IVR) System |

# 4 APPENDIX

# 4.1 Appendix 1 – FAQ

#### 1. Fail to login Communication Manager Portal

Make sure you have correct service number and password to login. The default password is the first six digits of your HKID Card, Passport or Business Registration number. If necessary, you can press "Forgot Password" under login page to reset the password.

#### 2. Fail to install Active X

Make sure you are using Internet Explorer to login Communication Manager Portal and our domain's pop-up is not blocked. Besides, please ensure your Windows Login account has authority to install Active X for your Internet Explorer.

- **3.** How to check whether the required component is installed or not? Open Control Panel, click the "Uninstall or change a program". You can find an item named "IPCP Notifier" is installed.
- 4. Why the VM counter didn't reset to 0 even I listen all VM via your portal?

The counter will only be updated if the voice message had been listen via our Voice Mail Interactive Voice Response (IVR) System of respective service.

#### 5. Can it run in Windows 8?

Sorry, Windows 8 is not supported.

6. Can I access Communication Manager Portal through iOS or Android operating system?

Sorry, iOS and Android is not supported.

7. Can I access Communication Manager Portal by Firefox, Chrome or other web browser?

Sorry, only Internet Explorer is supported.

- 8. Why there is no response after I click to play the Voice Mail? Make sure your PC or Notebook is installed with Windows Media Player.
- 9. Any housekeep or auto-delete function of Voice Mail service? The voice message can be kept for 30 calendar days from the voice message received date. After that, system will then remove the message automatically.

-END-